# Phonak

# 노아링크 와이어리스 버전 업그레이드 및 다운그레이드

Target 피팅 프로그램에서 보청기 인식 시, '피팅 장비 펌웨어 오류'가 발생하거나(1) HIMSA에서 피팅 장비 업그레이드 후, 문제가 발생한 경우(2) 아래 방법에 따라 문제를 해결하시기 바랍니다.

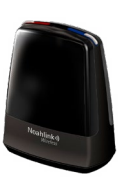

### 1. 버전 업그레이드 방법

| 연결 오류                                                |        |
|------------------------------------------------------|--------|
| <ol> <li>피팅 장비 펌웨어 오류</li> </ol>                     |        |
| 피팅 장비:<br>[Trial & 도구] - [펌웨어 업데이트] 에서 업데이트를 진행하십시오. |        |
| ▶ Support 정보                                         |        |
| 확인                                                   | ◀ 피팅 경 |

◀ 피팅 장비 펌웨어 오류 메시지

#### [해결 방법]

① PC에 노아링크 와이어리스를 연결합니다.

② Target - [Trial & 도구] - [펌웨어 업데이트] - [Noahlink Wireless…] 를 클릭합니다.

| Phonak Target 9.0.1 파일 도움말 |                        |             |                   | _ 🗆 X    |
|----------------------------|------------------------|-------------|-------------------|----------|
| Trial & 도구                 |                        |             |                   |          |
| Trial 보청기                  | 보청기                    |             | 액세서리              |          |
| 성능측정 모드                    | 보청기 평웨어를 업데이트합니다.      |             | 액세서리의 펌웨어를 업데이트합니 | 다.       |
| 평웨어 업데이트                   | 모정기                    |             | 백세서디&중선기          |          |
| 초기화                        | 피팅 장비                  |             | Roger             |          |
| 장치 페어링                     | 피팅 장비의 펌웨어를 업데이트합니다.   |             | 로저의 펌웨어를 업데이트합니다. |          |
| 장치 언어                      | Lyric programming wand | 1           | 기타 로저 제품          |          |
| 장치 점검                      |                        |             |                   |          |
|                            | ▶ 이전 장치                |             |                   |          |
|                            |                        |             |                   |          |
|                            |                        |             |                   |          |
|                            |                        |             |                   |          |
|                            |                        |             |                   |          |
|                            |                        |             |                   |          |
| ň                          | <u></u>                | <u>(</u> )  | <u> </u>          | Ø        |
| 고객 & 세신                    | 데모 미디어                 | #4          | frial & 도구 업데이트   | 설정       |
| 고역 & 세선                    | 데로 미디어                 | # <b></b> = | Inal & 도구 집네이드    | 28<br>// |

#### ③ [Upgrade]를 클릭하여 업그레이드를 진행합니다.

| Noahlink Wireless Upgrader - Firmware 2.23                                     |             | Noahlink Wireless Upgrader - Firmware 2.23                                     |             |
|--------------------------------------------------------------------------------|-------------|--------------------------------------------------------------------------------|-------------|
| Noahlink Wireless devices found :                                              | Device Info | Noahlink Wireless devices found :                                              | Device Info |
| Serial number: Firmware version: Status:                                       |             | Serial number: Firmware version: Status:                                       |             |
| ✓ 1781290622 2.19 / 2.19 Ready to upgrade                                      |             | ♥ 1781290622 2.19 / 2.19 Upgrading ■<br>업그레이드 중                                |             |
| Noahlink Wireless Upgrader version: 2.0.0.71<br>Nibelung.CPD Version: 1.3.16.1 |             | Noahlink Wireless Upgrader version: 2.0.0.71<br>Nibelung.CPD Version: 1.3.16.1 |             |
| Search Upgrade                                                                 | Close       | Search Upgrade                                                                 | Close       |

#### ④ 업그레이드 완료 후, 노아링크 와이어리스 버전을 확인합니다.

| <ol> <li>Noahlink Wireless Upgrader - Firmware 2.23</li> </ol> | - |        | Х    |
|----------------------------------------------------------------|---|--------|------|
| Noahlink Wireless devices found :                              |   | Device | Info |
| Serial number: Firmware version: Status:                       |   |        |      |
| ☐ 1781290622 2.23 / 2.23 Upgraded                              |   |        |      |
| 버전 확인                                                          |   |        |      |
| Noahlink Wireless Upgrader version: 2.0.0.71                   |   |        |      |
| Nibelung.CPD Version: 1.3.16.1                                 |   |        |      |
| Search Upgrade                                                 |   | Clos   | e    |

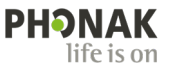

#### 2. 버전 다운그레이드 방법

① PC에 노아링크 와이어리스를 연결합니다.

② HIMSA 홈페이지(www.himsa.com)에 접속하여 [Download] - [Noahlink Wireless Downloads]를 클릭합니다.
 ③ 맨 하단에 있는 [Noahlink Wireless Firmware Upgrader] 다운로드 링크를 클릭하여 설치합니다.

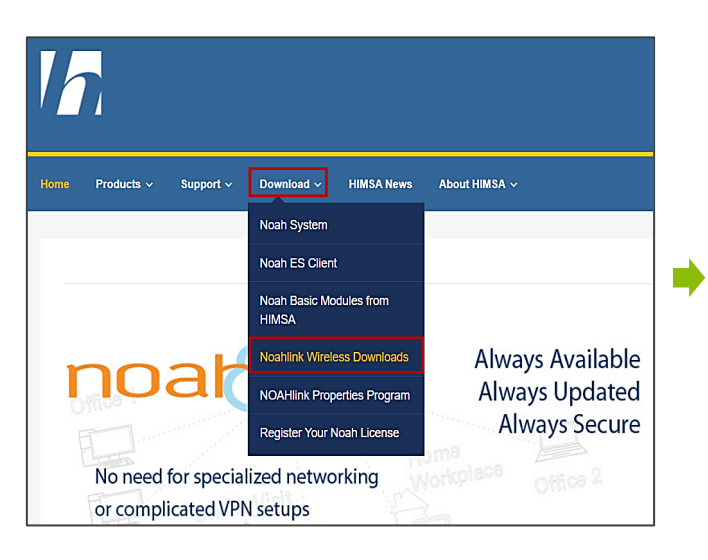

WARNING: Do not unplug your Noahlink Wireless unit during the upgrade process! If you do so, the unit being upgraded will no longer work. The upgrade process may take 2-3 minutes.

6. When the upgrade is complete, the status field for the unit(s) will change to "Upgraded".

Important: HIMSA has recently implemented a new security certificate for our downloads. Virus protection systems may not yet recognize it as safe and you may receive a security warning from your software. If you receive a security warning, it is safe to proceed with the installation.

| Patch/Update                        | Description                                | Size   | Download |
|-------------------------------------|--------------------------------------------|--------|----------|
| Noahlink Wireless Firmware Upgrader | Includes firmware v. 2.24<br>November 2022 | 9.9 MB | Link     |

#### ④ 키보드에 있는 [Ctrl]+[Alt]+[Shift]+[D]키를 동시에 누르면 [Downgrade]가 생성됩니다.

| Noahlink Wireless Upgrader - Firmware 2.24                                     | – 🗆 X                    | ()) Noahlink Wireless Upgrader - Firmware 2.24                                 | – 🗆 X       |
|--------------------------------------------------------------------------------|--------------------------|--------------------------------------------------------------------------------|-------------|
| Noahlink Wireless devices found :                                              | Device Info              | Noahlink Wireless devices found :                                              | Device Info |
| Serial number: Firmware version: Status:                                       |                          | Serial number: Firmware version: Status:                                       |             |
|                                                                                | [Ctrl]+[Alt]+[Shift]+[D] | •                                                                              |             |
| Noahlink Wireless Upgrader version: 2,0,0,72<br>Nibelung,CPD Version: 1,3,16,1 |                          | Noahlink Wireless Upgrader version: 2,0,0,72<br>Nibelung,CPD Version: 1,3,16,1 |             |
| Search Upgrade                                                                 | Close                    | Search Upgrade Downgrade                                                       | Close       |

## ⑤ 다운그레이드 버전을 확인한 후, 키보드에서 숫자 '1'키를 누릅니다(현재 연결된 노아링크 와이어리스). 그 다음, 키보드에서 알파벳 'Y'를 눌러 다운그레이드를 진행합니다.

| C\Users\ AppData\Local\Temp\154893e9-b6cd-42fb-b01a-9d59845df851\NoahD.exe |   | C\Users' AppData\Local\Temp\154893e9-b6cd-42fb-b01a-9d59845df851\NoahD.exe                                                                                                    |   | C:\Users\ AppData\Local\Temp\154893e9-b6cd-42fb-b01a-9d59845df851\NoahD.exe                                                                                                    |
|----------------------------------------------------------------------------|---|----------------------------------------------------------------------------------------------------|---|----------------------------------------------------------------------------------------------------|
| This tool is for test purposes only!                                       |   | This tool is for test purposes only!                                                                                                    |   | This tool is for test purposes only!                                                                                                    |
| Manifest 'NoahLink11.2.23.upd' containing Firmware version 2.23 found      |   | Manifest 'NoahLinkII.2.23.upd' containing Firmware version 2.23 found                                                                                                    |   | Manifest 'NoahLinkII.2.23.upd' containing Firmware version 2.23 found                                                                                                    |
| NoahLINK Wireless's found                                                  |   | NoahLINK Wireless's found                                                                                                    |   | NoahLINK Wireless's found                                                                                                    |
|                                                                            |   | 1. NoahLINK Wireless 2.24, BLE                                                                                                    |   | 1. NoahLINK Wireless 2.24, BLE                                                                                                    |
| Choose one: 🗸                                                              |   | Choose one:                                                                                                    |   | Choose one:                                                                                                    |
| 현재 연결되어 있는 노아링크 와이어리스                                                      | 7 |                                                                                                    | 7 |                                                                                                    |
|                                                                            |   | NoahLHK Wireless Firmware version : 2,24 (NoahLHK Wireless 2,24, BUE)<br>NoahLHK Wireless Serial Number : 1781226683<br>UPD nanifest Firmware version : 2,23<br>This update will be : A DOMNGRADE |   | NoahLINK Wireless Firmware version : 2.24 (NoahLINK Wireless 2.24, BLE)<br>NoahLINK Wireless Serial Number : 1781326683<br>UPD manifest Firmware version : 2.23<br>This update will be : A DOWNGRADE |
|                                                                            |   | Do you wish to proceed (Y/N) ?                                                                                                    |   | Do you wish to proceed (Y/N) ? y                                                                                                    |
|                                                                            |   |                                                                                                    |   | Updating NoahLINK Wireless Firmware. OO NOT INTERRUPT!                                                                                                    |
|                                                                            |   |                                                                                                    |   | ?????????????????????????????????????                                                                                                    |

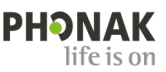